# Wie nenne ich mein Fohlen über Westfalen-Online für eine Auktionsauswahl?

Eine Nennungsmeldung kann nur durchgeführt werden, wenn die Abfohlmeldung für das Tier bereits registriert wurde. Ist dies nicht der Fall, erhalten Sie mit dem Anklicken von 'Weiter' eine entsprechende Hinweismeldung mit dem Link zur Abfohlmeldung. Nachdem die Abfohlung gemeldet wurde, können Sie direkt mit der Nennung des Fohlens fortfahren.

Für die Tätigung einer Nennung kann auf den Bereich ,Veranstaltungen' von der Home-Seite oder über die Navigationsleiste über ,Meine Aktivitäten' zugegriffen werden.

| Veranstaltungen<br>Aktuelle Nennungen     | in Fier  | debestand <b>Q</b> durchsuchen  |    |          |                    |  |
|-------------------------------------------|----------|---------------------------------|----|----------|--------------------|--|
| Abfohlung melden<br>Pferdebestand anmelde | en 📻     | Aktiver Zuchtpferdebestand      | 0  | مر       | Bedeckte Stuten    |  |
| Genomische Services                       | м        | Gezogene Fohlen                 | 0  | <u>^</u> | Auktionspferde     |  |
|                                           | r fi     | Historischer Zuchtpferdebestand | 1  | 14       | Weitere Pferde     |  |
|                                           | Meine Ak | tivitäten                       |    |          |                    |  |
|                                           | ര്       | Aktuelle Veranstaltungen        | 47 | S        | Aktuelle Nennungen |  |

Mit Anklicken des Buttons "jetzt nennen" öffnet sich eine Übersichtsseite. Hier können Sie über den Veranstaltungstyp "Auktionsauswahlen" die Gesamtliste aller Fohlenauswahltermine aufrufen.

| Alle Veranstaltungen |                          | Auktionsauswahl               |  |
|----------------------|--------------------------|-------------------------------|--|
|                      | zu den Veranstaltungen   | zu den Veranstaltungen        |  |
| Fohlenregistrierung  | Schauordnung             | Schauen                       |  |
|                      | zu den Veranstaltungen   | zu den Veranstaltungen        |  |
| Stuteneintragungen   | Stutenprämierungsklassen | Stutenleistungsprüfungen-Feld |  |
|                      | zu den Veranstaltungen   | zu den Veranstaltungen        |  |

Auf der Veranstaltungskachel sind folgende Informationen enthalten:

#### Datum der Veranstaltung, Veranstaltungstitel und Angaben zur Nennfrist

Die Nennung kann für einen Veranstaltungstag durchgeführt werden. Die Uhrzeiten sind auf Ebene der Veranstaltungstage über den > aufklappbar.

### WestfalenOnline

Auktionsauswahlen

| <b>1</b> 23.04 | 4.2024 TEST! F | ohlenauswahl 23./24.April | > <          | Nennungsschluss 21.04.2024 |   |
|----------------|----------------|---------------------------|--------------|----------------------------|---|
| 23. April (    | Dienstag)      | 23.04.2024                | ♥ MS-Handorf | >                          | D |
| 24. April (    | Mittwoch)      | 24.04.2024                | ♥ MS-Handorf | >                          |   |
|                |                |                           |              |                            |   |

Auf der Ebene des Veranstaltungstages können Sie auswählen, zu welcher Uhrzeit Sie kommen möchten, indem Sie auf "Nennen" klicken.

### WestfalenOnline

Auktionsauswahl

| <b>ä</b> 23.04.2024  | !!!TEST!!! Fohlenauswahl 23./24.April |              | Nennungsschluss 15.04.2024 |        |
|----------------------|---------------------------------------|--------------|----------------------------|--------|
| 23. April (Dienstag) | 23.04.2024                            | ♥ MS-Handorf |                            | ~      |
| 8.30 Uhr             |                                       |              |                            | Nennen |
| 8.40 Uhr             |                                       |              | Freie Plätze: 1            | Nennen |
| 9.00 Uhr             |                                       |              |                            | Nennen |
| 9.10 Uhr             |                                       |              | Freie Plätze: 1            | Nennen |
| 9.20 Uhr             |                                       |              | Freie Plätze: 1            | Nennen |
| 9.30 Uhr             |                                       |              | Freie Plätze: 1            | Nennen |
| 9.40 Uhr             |                                       |              | Freie Plätze: 1            | Nennen |
| 10.00 Uhr            |                                       |              | Freie Plätze: 1            | Nennen |
| 10.10 Uhr            |                                       |              | Freie Plätze: 1            | Nennen |
| 10.20 Uhr            |                                       |              | Freie Plätze: 1            | Nennen |
| 10.30 Uhr            |                                       |              |                            | Nennen |
| 10.40 Uhr            |                                       |              |                            | Nennen |

## Wo kann ich meine Nennung einsehen?

Die Sicht "Aktuelle Nennungen" ist über die Home-Seite oder die Navigationsleiste unter 'Meine Aktivitäten' aufrufbar. Alle bisher online getätigten Nennungen sind nach Veranstaltungsdatum aufgeführt - bei jeder Veranstaltung kann man über den rotem Pfeil (rechts) ein Untermenü öffnen und sieht, welches Fohlen genannt wurde.

| WESTFÄLISCHES<br>FFERDESTAMMBUCH e.v.                          | WestfalenOnline<br>Home |                                 |              |          |                    |                  |
|----------------------------------------------------------------|-------------------------|---------------------------------|--------------|----------|--------------------|------------------|
| n Mein Pferdebestand Meine Aktivitäten                         |                         |                                 |              |          |                    |                  |
| Veranstaltungen<br>Aktuelle Nennungen                          | in Pfer                 | debestand <b>Q</b> durchsuchen  |              |          |                    |                  |
| Abfohlung melden<br>Pferdebestand anmelde<br>Verbandsdokumente | en 🐔                    | Aktiver Zuchtpferdebestand      | 0            | •        | Bedeckte Stuten    | 1                |
| Genomische Services                                            | ת                       | Gezogene Fohlen                 | 0            | <u>×</u> | Auktionspferde     | 0                |
|                                                                | 1                       | Historischer Zuchtpferdebestand | 1            |          | Weitere Pferde     | 1                |
|                                                                | Meine Akt               | tivitäten                       |              |          |                    |                  |
|                                                                | Ċ                       | Aktuelle Veranstaltungen        | 47           | ď        | Aktuelle Nennungen | 0                |
|                                                                |                         |                                 | jetzt nennen |          |                    | zu den Nennungen |

## Wie storniere ich meine Nennung?

Das Stornieren einer Nennungsmeldung ist nur innerhalb der Nennfrist möglich. Ist das 'serv.it Nennung Ende-Datum' erreicht, ist der Stornieren-Button nicht mehr sichtbar. Falls Sie dennoch Ihre Nennung stornieren möchten, melden Sie sich bitte telefonisch bei uns.